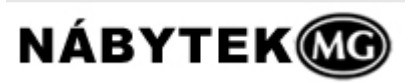

# Manuál – Optimik Exportér

# 1. Stažení programu

Program je k dispozici ke stažení na webové adrese <a href="http://www.nabytekmg.cz/narezove-centrum/">http://www.nabytekmg.cz/narezove-centrum/</a>

Optimik Exportér stáhněte do počítače a nainstalujte

## 2. Instalace programu

a) Spusťte program z umístění, kde jste jej v počítači uložili. Po spuštění instalátoru vyberte jazyk a klikněte na tlačítko OK <sup>(obr. 1)</sup>

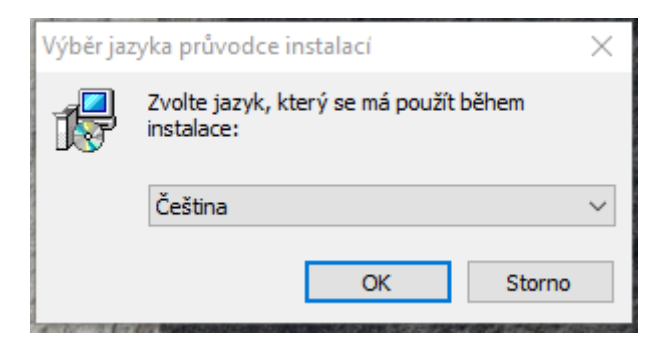

(obr. 1)

b) Poté se spustí průvodce instalací <sup>(obr. 2)</sup>, klikněte na tlačítko Další

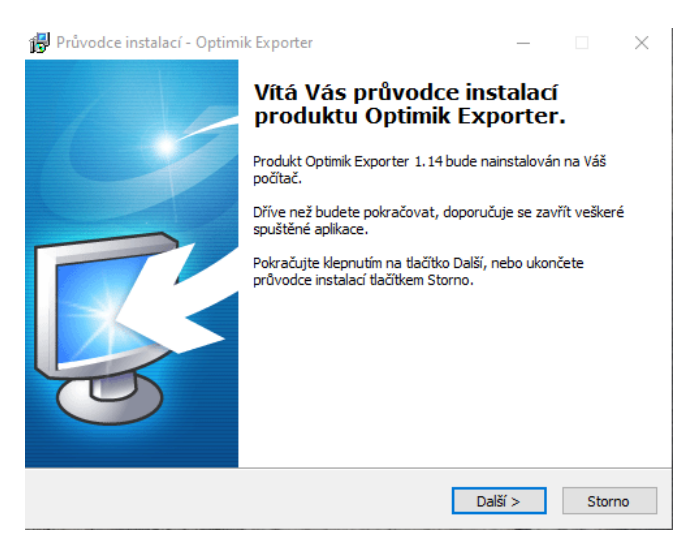

c) Zvolte cílové umístění instalace programu (obr. 3) a stiskněte tlačítko Další

| 🕞 Průvodce instalací - Optimik Exporter                                                   |         |            | ×   |
|-------------------------------------------------------------------------------------------|---------|------------|-----|
| <b>Zvolte cílové umístění</b><br>Kam má být produkt Optimik Exporter nainstalován?        |         | C          |     |
| Průvodce nainstaluje produkt Optimik Exporter do následující                              | složky. |            |     |
| Pokračujte klepnutím na tlačítko Další. Chcete-li zvolit jinou složku, klep<br>Procházet. | něte n  | a tlačítko | )   |
| C:\RK Software\Optimik Exporter                                                           | Prod    | házet      |     |
| Instalace vyžaduje nejméně 12,3 MB volného místa na disku.                                |         |            |     |
| < Zpět Další :                                                                            | >       | Sto        | rno |

(obr. 3)

**d)** Nyní proběhne instalace, poté klikněte na tlačítko Dokončit <sup>(obr. 4)</sup> Nyní na ploše najdete tuto ikonu <sup>(obr. 5)</sup>, pomocí které spustíte program.

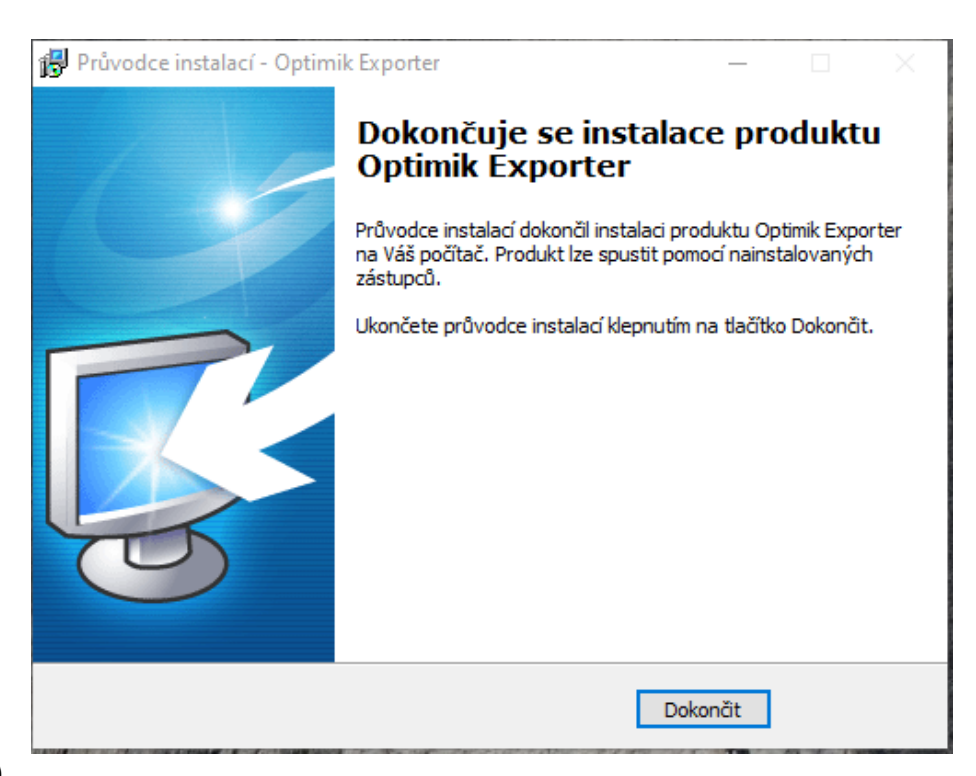

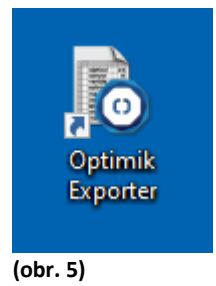

# 3. Práce s programem

**a)** Spusťte program dvojklikem na ikonu <sup>(obr. 5)</sup> na obrazovce nebo soubor Optimik Exporter v adresáři C:/RK software/Optimik Exporter

#### b) Ukázka

Na úvod si můžete prohlédnout ukázkovou zakázku <sup>(obr. 6)</sup> – Kuchyňská linka – p. Kováč, kterou po prohlédnutí vymažete tlačítkem (-). Podobným způsobem vymažte všechny materiály ukázkové zakázky stisknutím tlačítka (-) vedle tabulky materiálu. Vymazání zakázky potvrďte tlačítkem "ANO" <sup>(obr. 7)</sup>

| Zakáz | ka Ku            | ichynská lin | ka - p. Ková  | č      |        | •      | 0     | 0   | 0                  |              |          | 1                |     |
|-------|------------------|--------------|---------------|--------|--------|--------|-------|-----|--------------------|--------------|----------|------------------|-----|
| Výrob | ek Sp            | odná skrink  | a otvorená, š | írka 4 | 0 cm   | -      | 0     | 0   | 0                  |              | Tisk     | Exp              | ort |
| _     |                  |              | Kód           | Ná     | zev    | 1      | Tlouš | tka | Ks                 |              | Množství | -                | C   |
|       |                  | •            | AB            | ABS    | Buk    |        | 2     | mm  | 1                  | 10 ks        | 4,51     | n                | 6   |
| 1.8   |                  | 0            | AD            | ABS    | Dub    |        | 2     | mm  |                    | 7 ks         | 3,132 1  | 3,132 m          |     |
|       |                  |              | DTD-DB        | DT     | ) Buk  |        | 18    | mm  | 1                  | 10 ks        | 0,8866 m | 12               | 9   |
| 1.00  | All and a second | <u> </u>     | DTD-DD        | DT     | Dub    |        | 18    | mm  |                    | 5 ks         | 0,903 m  | 1 <sup>2</sup>   |     |
|       |                  |              | OP-S          | Solo   | olit   |        | 3     | mm  |                    | 1 ks         | 0,3 m    | 1 <sup>2</sup> - |     |
| # 1   | Kód              | Název        |               |        | Délka  | Šířka  | =     |     | Ks                 | Materiál     |          |                  | -   |
| 1     | В                | Boky         |               |        | 600 mm | 400 mm |       |     | 2 ks               | DTD Buk      |          |                  |     |
| 2     | v                | Vrchná dosk  | a             |        | 500 mm | 400 mm |       |     | 1 ks               | DTD Buk      |          |                  |     |
| 3     | P                | Poličky      |               |        | 466 mm | 384 mm | =     |     | 4 ks               | DTD Dub      | )        |                  |     |
| 4     | D                | Dno          |               |        | 468 mm | 400 mm |       |     | 1 ks               | 1 ks DTD Dub |          |                  |     |
| 5     | ZS               | Zadná stena  |               |        | 600 mm | 500 mm |       |     | 1 ks               | Sololit      |          |                  |     |
| 6     |                  | Výstuha      |               |        | 350 mm | 50 mm  |       |     | 4 ks               | DTD Buk      |          |                  |     |
| 7     |                  | Sokel        |               |        | 468 mm | 50 mm  | =     |     | 1 ks               | DTD Buk      |          |                  |     |
| 8     | S+               | Spojka       |               |        | 365 mm | 155 mm |       |     | 2 ks               | DTD Buk      |          |                  | -   |
| 0     | 6                |              |               |        |        |        | 3     | Na  | istaveni<br>ogramu |              | 🕜 O pro  | gran             | nu  |

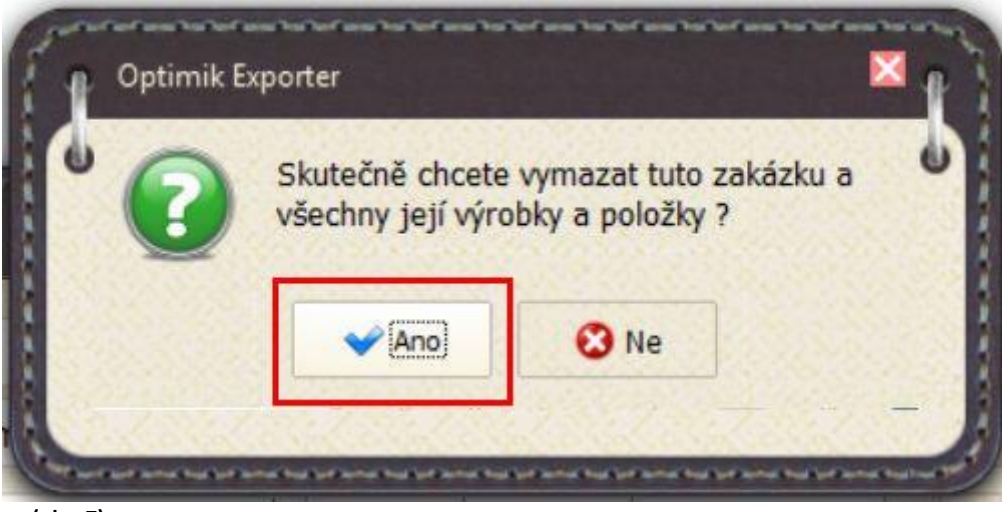

(obr. 7)

#### c) Aktualizace skladu

V případě, že potřebujete aktualizovat sklad materiálu, stiskněte tlačítko (+) <sup>(obr. 8)</sup>vedle tabulky se seznamem materiálu:

|         | Prv | vá zákazka |     |       |       | - 0    | 0  |          | 1      |
|---------|-----|------------|-----|-------|-------|--------|----|----------|--------|
| Výrobok | Prv | ý výrobok  |     |       |       | - 0    | 0  | Tlač     | Export |
|         |     |            | Kód | Názov | î     | Hrúbka | Ks | Množstvo | - 0    |
| #1      | Kód | Názov      |     | Dĺžka | Šírka | =      | Ks | Materiál |        |
|         |     |            |     |       |       |        |    |          | _      |
|         |     |            |     |       |       |        |    |          |        |
|         |     |            |     |       |       |        |    |          | Ĭ      |
|         |     |            |     |       |       |        |    |          |        |
|         |     |            |     |       |       |        |    |          | -      |

(obr. 8)

V následně otevřeném okně Sklad sortimentu <sup>(obr. 9)</sup> klikněte na tlačítko Aktualizuj.

| $\bigcirc$                                                   | DEMO<br>ukázi<br>Masa<br>P.O.Bo<br>11000 | OFIRMA, s.r.o.<br>cová firma<br>rykova 112<br>OX 68<br>Praha |            |                                       | 🥗 999<br>@ info<br>🔇 www | 999 999<br>@demofi<br>w.optimik | rma.com<br>.cz |
|--------------------------------------------------------------|------------------------------------------|--------------------------------------------------------------|------------|---------------------------------------|--------------------------|---------------------------------|----------------|
| Skupina<br>Dřevotřískové desky<br>Ostatní<br>Parapetní desky | i                                        |                                                              |            | DTD Buk<br>DTD-DB<br>Interní poznámka |                          | 1                               | O<br>Aktualizu |
| Sklo                                                         |                                          | Kód                                                          | Ná         | zev                                   | î                        | Hodn                            | Vyber<br>lota  |
|                                                              |                                          | DTD-DB<br>DTD-DD                                             | DTI<br>DTI | <mark>) Buk</mark><br>) Dub           |                          |                                 | 18 mm<br>18 mm |
|                                                              |                                          |                                                              |            |                                       |                          |                                 |                |

(obr. 9)

Po dotázaní, jestli chcete stáhnout soubor se seznamem materiálu dodavatele klikněte na **Ano**.

### d) Zadání nové zakázky

Novou zakázku přidáte stlačením tlačítka (+) vedle názvu zakázky <sup>(obr. 10)</sup>.

| Zákazka<br>Výrobok | Prvá zákazka | 1   |       |   | - 0 0  |          |          | 1      |
|--------------------|--------------|-----|-------|---|--------|----------|----------|--------|
|                    | Prvý výrobok |     |       |   | - 0 6  |          | Tlač     | Export |
|                    |              | Kód | Názov | î | Hrúbka | Ks       | Množstvo | - 0    |
|                    |              |     |       |   |        | i Enneri |          | 0      |

(obr. 10)

| Zákazka | Prvá zákazka | 3   |       |   | - 0 0  | 0  |          | 1      |  |
|---------|--------------|-----|-------|---|--------|----|----------|--------|--|
| /ýrobok | Prvý výrobok |     |       |   | - 0 0  | 0  | Tlač     | Export |  |
|         |              | Kód | Názov | î | Hrúbka | Ks | Množstvo | 10     |  |
|         |              |     |       |   |        |    |          | 6      |  |

Nový výrobek přidáte stlačením tlačítka (+) vedle názvu výrobku <sup>(obr. 11)</sup>.

(obr. 11)

Před zadáním nové zakázky si pokaždé načtěte všechen materiál, ze kterého má být zakázka vyrobena. Materiál přidáte stlačením tlačítka (+)<sup>(obr. 12)</sup>

pod tlačítkem Export. Nezapomeňte na hrany (ABS 0,5 mm, ABS 2 mm), sololit a pod.

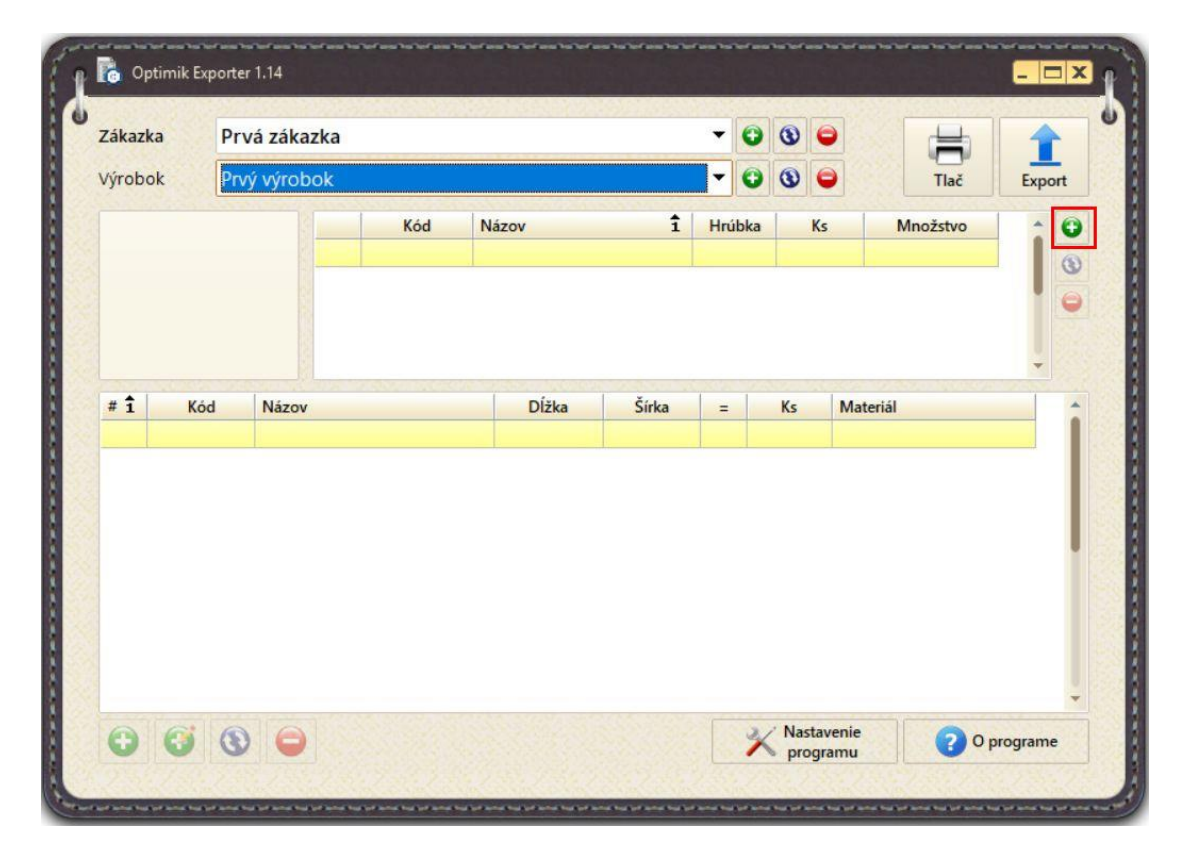

(obr. 12)

#### e) Přidání materiálu do zakázky

Vlevo vyberte skupinu materiálu (A), uprostřed konkrétní materiál (B) a tlačítkem Vyber vložte zvolený materiál do zakázky (C). <sup>(obr. 13)</sup>

|     | $\bigcirc$                     | DEMO<br>ukázi<br>Masa<br>P.O.Bo<br>11000 | OFIRMA, s<br>tová firma<br>rykova 11<br>OX 68<br>Praha | s.r.o.<br>a<br>2 |     |         | ☞ 999 999 99<br>② info@dem<br>♂ www.optin | 9<br>ofirma.com<br>nik.cz |
|-----|--------------------------------|------------------------------------------|--------------------------------------------------------|------------------|-----|---------|-------------------------------------------|---------------------------|
| A [ | Skupina<br>ABS pásky           | 1                                        |                                                        |                  |     | ABS Buk |                                           | <b>O</b><br>Aktualizuj    |
|     | Dřevotřískové desky<br>Ostatní |                                          |                                                        | and the          |     |         |                                           | ĉ 🖗                       |
|     | Parapetní desky                |                                          | 1                                                      |                  |     |         |                                           | - Vyber                   |
|     | Sklo                           |                                          |                                                        | Kód              | Náz | zov     | î H                                       | rúbka                     |
|     |                                | - 1                                      | Вав                                                    |                  | ABS | Buk     |                                           | 2 mm                      |
|     |                                | _                                        | AD                                                     |                  | ARS | Dub     |                                           | 2 mm                      |

(obr. 13)

Opakujete pro všechny materiály v zakázce. Materiály samozřejmě můžete přidávat i později.

### f) Přidání jednotlivých dílců

Dílce se přidávají stisknutím tlačítka (+) vlevo dole (obr. 14).

| Zakázka | Oby  | vací se   | stav  | а      |     |       |   | - 0    | 0   | 0       |   |          | 1    |     |
|---------|------|-----------|-------|--------|-----|-------|---|--------|-----|---------|---|----------|------|-----|
| Výrobek | Přes | sklená vi | itrín | a      |     |       |   | - 0    | 0   | 0       |   | Tisk     | Expe | ort |
|         |      |           |       | Kód    | Ná  | zev   | 1 | Tloušt | ca  | Ks      |   | Množství | -    | 0   |
|         |      | 2         | ۹     | AB     | AB  | 5 Buk |   | 2 m    | nm  |         |   |          |      | 6   |
|         |      |           | 0     | AD     | AB  | 5 Dub |   | 2 m    | nm  |         |   |          |      | 9   |
|         |      |           | 4     | DTD-DB | DT  | D Buk |   | 18 m   | nm  |         |   |          |      | 0   |
|         |      |           | 4     | DTD-DD | DT  | D Dub |   | 18 m   | nm  |         |   |          |      |     |
|         |      |           | 4     | 0-S    | Sol | olit  |   | 3 m    | nm  |         |   |          | *    |     |
|         |      |           |       |        |     |       |   |        |     |         |   |          |      |     |
|         |      | 101       |       |        |     |       |   |        | 2 N | actaven | 1 | <b>A</b> |      | *   |

(obr. 14)

Pro urychlení přidávání nových dílců stačí stisknout klávesu + v numerické části. U dílce je potřeba vybrat **materiál**, zadat jeho **množství**, **délku** a **šířku**.

### Dodržet kresbu, název, popis a hranovací pásky (obr. 15)

**Dodržet kresbu** - u materiálů, které kresbu nemají, může být políčko zaškrtnuté taky - program ví, že kresbu nemá. Pokud je materiál s kresbou a nezáleží mi na směru vláken, je potřeba nechat políčko nezatržené.

**Název** - vytištěné štítky s názvem je možné nalepit na dílce a tak se dá rychle zjistit, který dílec je který.

Popis - můžete zadat potřebný popis dílce, příp. info pro dodavatele k dílcům.

**Hranovací pásky** - je potřeba vybrat typ hrany (malá šipka) - pak už stačí jenom klikat na ikonky, kam se má hrana nalepit. U dalšího dílce si program pamatuje typ předcházející hrany.

| Materiál  |            |               |                   | J              |
|-----------|------------|---------------|-------------------|----------------|
| DID BUK   |            |               |                   | ~              |
| ITT       | Množství   |               | Délka             |                |
| 216       |            | 1 ks          | 720 mm            |                |
|           |            |               | 1                 |                |
| -         |            |               | 1.1.1             | 1011           |
|           | Šířka      |               | a series of a day |                |
|           | 500 mm     |               | A Barren          | S. Carl        |
|           |            |               |                   | and the second |
| 🔳 🗹 Dodr  | žet kresbu |               |                   |                |
|           |            |               |                   |                |
| Kod       | Nazev      |               |                   |                |
|           | BOK        |               |                   |                |
| Popis     |            |               |                   |                |
|           |            |               |                   | 1              |
|           |            |               |                   |                |
|           |            |               |                   | -              |
|           |            |               |                   |                |
| Hranovací | pásky      |               |                   |                |
|           |            |               |                   |                |
|           |            |               |                   | ~              |
| ABS       | tuk        |               |                   |                |
| ABS I     | Dub        |               |                   |                |
|           |            |               |                   | ~              |
|           |            |               |                   |                |
|           |            | Sale P        | A                 | 0              |
|           |            | Contra Contra |                   | N              |
|           |            | 222532        |                   | •              |

(obr. 15)

#### g) Export

Po zadání všech dílců si můžu seznam vytisknout, nebo zadat přímo export.

Po kliknutí na položku **Export** bude potřeba zadat místo, kde se má seznam uložit a následně bude automaticky připojen jako příloha do emailu a stačí jej už jenom odeslat <sup>(obr. 16)</sup>.

|         | Oby | ývací sest | ava    |         |       | - 0     | 0    |            | 1      |
|---------|-----|------------|--------|---------|-------|---------|------|------------|--------|
| Výrobek | Pře | sklená vit | rína   |         |       | - 0     | 3    | Tisk       | Export |
|         |     |            | Kód    | Název   | 1     | Tlouštk | a Ks | s Množství | - 0    |
|         |     | 2          | AB     | ABS Buk |       | 2 m     | ım   |            |        |
|         |     |            | AD AD  | ABS Dub |       | 2 m     | ım   |            |        |
|         |     | 2 4        | DTD-DB | DTD Buk |       | 18 m    | ım   |            |        |
|         |     | 1          | DTD-DD | DTD Dub |       | 18 m    | ım   |            |        |
|         |     |            | 🤪 O-S  | Sololit |       | 3 m     | ım   |            | -      |
| # 1     | Kód | Název      |        | Délka   | Šířka | =       | Ks   | Materiál   | -      |
|         |     |            |        |         |       |         |      |            |        |
|         |     |            |        |         |       |         |      |            | -      |

(obr. 16)